# **Sport Tutor** – Netball NZ Online Learning

# How to Guide

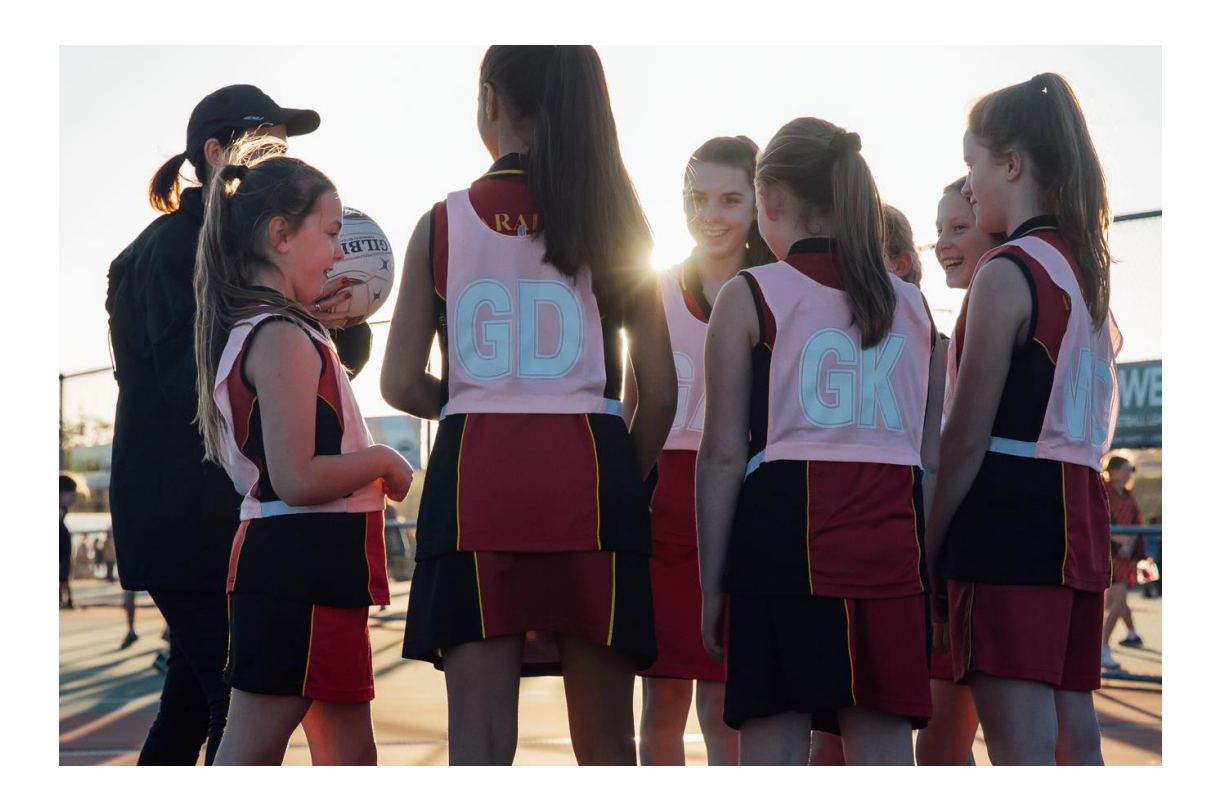

Use this guide to learn how to navigate your NNZ Online Learning journey including sign up, log in and finding the learning that suits you.

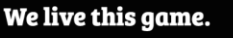

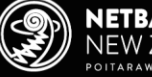

Netball NZ Online Learning is designed for all who are involved in Netball including coaches, umpires, volunteers, and players.

Find your favourite Netball modules and resources as well as discover new learning experiences. Explore training in leadership, injury prevention, performance enhancement, coaching tools/tips for all age groups, umpiring and more. Access a range of delivery options including webinars, face to face learning, interactive modules and videos to gain new knowledge or refresh your skill set. It's a place to keep track of your own learning journey and qualifications.

# Step 1: Go to Sport Tutor – Netball NZ Online Learning

Click <u>here</u> or go to <u>www.sporttutor.nz/netballnz</u> to access the Netball NZ Online Learning landing page.

#### Step 2: Sign Up

CLICK HERE TO SIGN UP CLICK HERE TO LOG IN

Click on either of the buttons circled below to sign up.

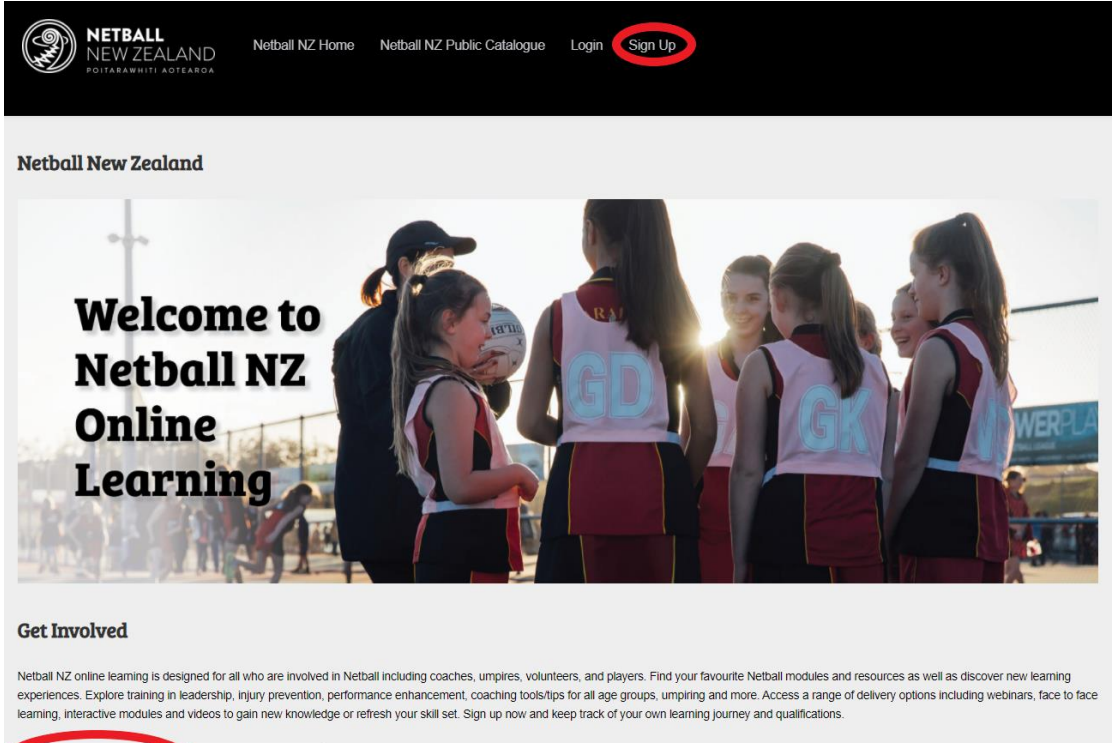

You may already have an existing Sport Tutor login if you have accessed online learning via Sport NZ or another sport, if so please use that same login. If you have any issues signing up, please contact <a href="mailto:ashvinap@netballnz.co.nz">ashvinap@netballnz.co.nz</a>

We live this game.

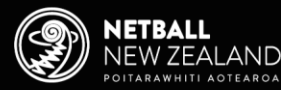

### **Step 3: Complete Sign Up Details**

Complete all required details to sign up and accept the Terms of Use.

#### Sign up

Please provide the following information to sign up. Fields marked with an asterisk (\*) are mandatory.

First name \*

Last name \*

#### Step 4: Home Page

Once signed up you'll be taken to your personalised Home page. As you begin to complete courses these will show here as well as learning that is recommended for you. Initially this is what you will see:

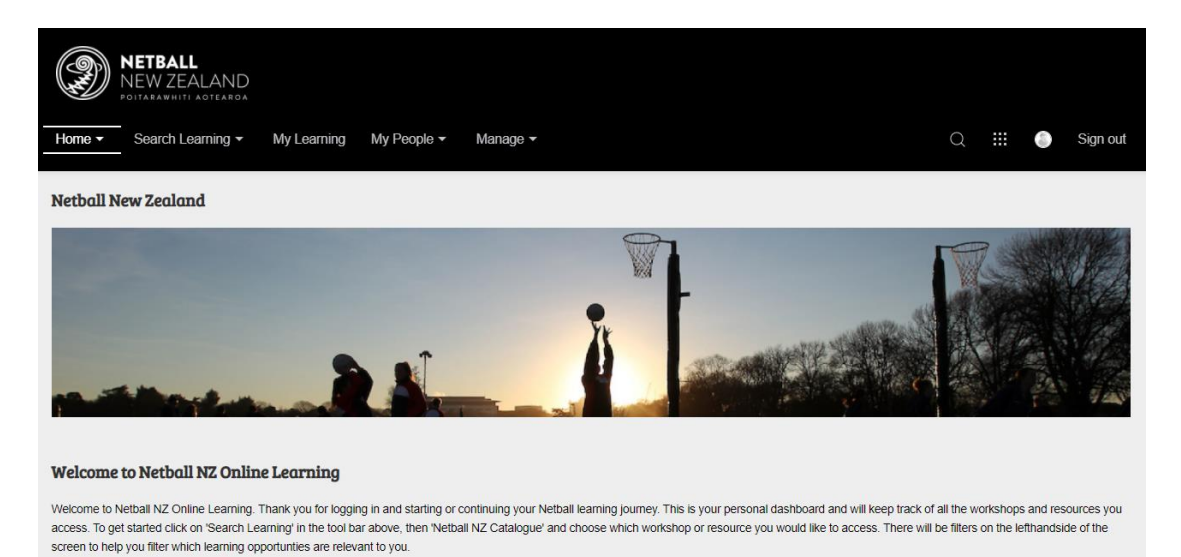

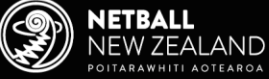

## **Step 5: User Profile**

Update your use profile, change your password or see the Terms of Use by clicking on the button circled below.

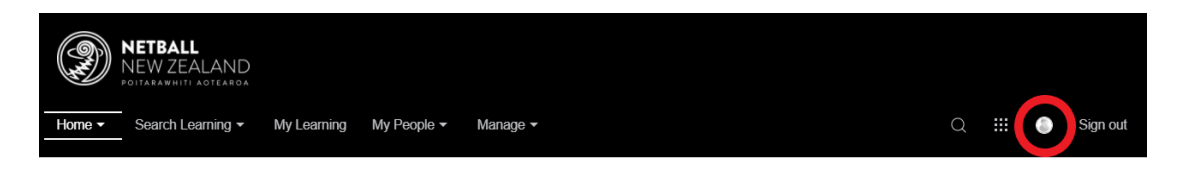

#### **Step 6: Search Learning**

To find a course, start by clicking on the button circled below to Search Learning.

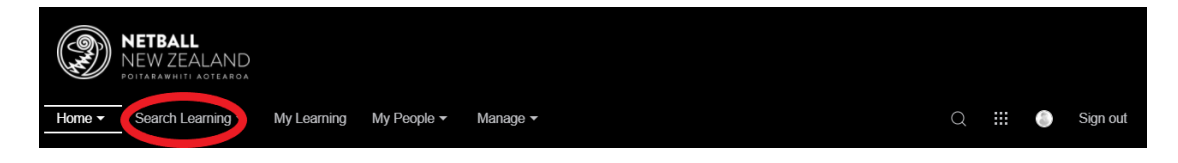

Next, click on the button circled below to go to the Netball NZ Catalogue. You may also have other sport catalogues here if you have been involved in other sport's online learning.

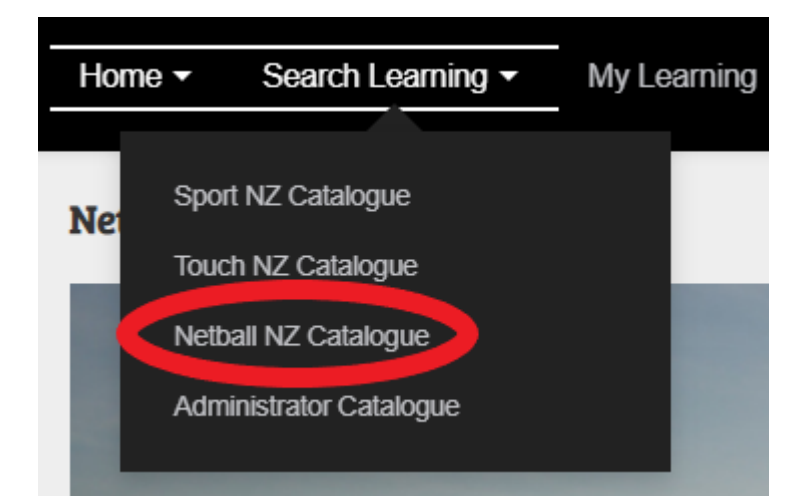

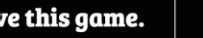

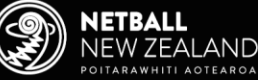

### **Step 6: Netball NZ Catalogue**

Once in the Netball NZ Catalogue, find the course you would like to complete. You can use the search bar, select a topic or select from the courses on display as per the image below.

| Home V Search Learning                   | D<br>→ My Learning My People ▼ Manage ▼                                                                                   | Q III  | Sign out     |
|------------------------------------------|----------------------------------------------------------------------------------------------------|--------|--------------|
| Catalogue                                |                                                                                                    |        |              |
| Search term<br>Netball NZ Catalogue (10) |                                                                                                    | Search | Hide filters |
| 10 Results<br>Catalogues                 | Netball NZ Catalogue                                                                                                    |        |              |
| Netball NZ (10) Topics                   | Community Coach Level 1 - Attack     Available for an unlimited time     English (GB)                                     |        |              |
| NetballSmart (1)<br>Umpiring (1)         | NetballSmart - Developing Physical Capacity<br>Available for an unlimited time<br>English (G8)  Conline course  Unlimited |        |              |

#### Step 7: Enrol in your Course

Once you've clicked into your course, click on the enrol button as per the image below. You can also read a description of the course here.

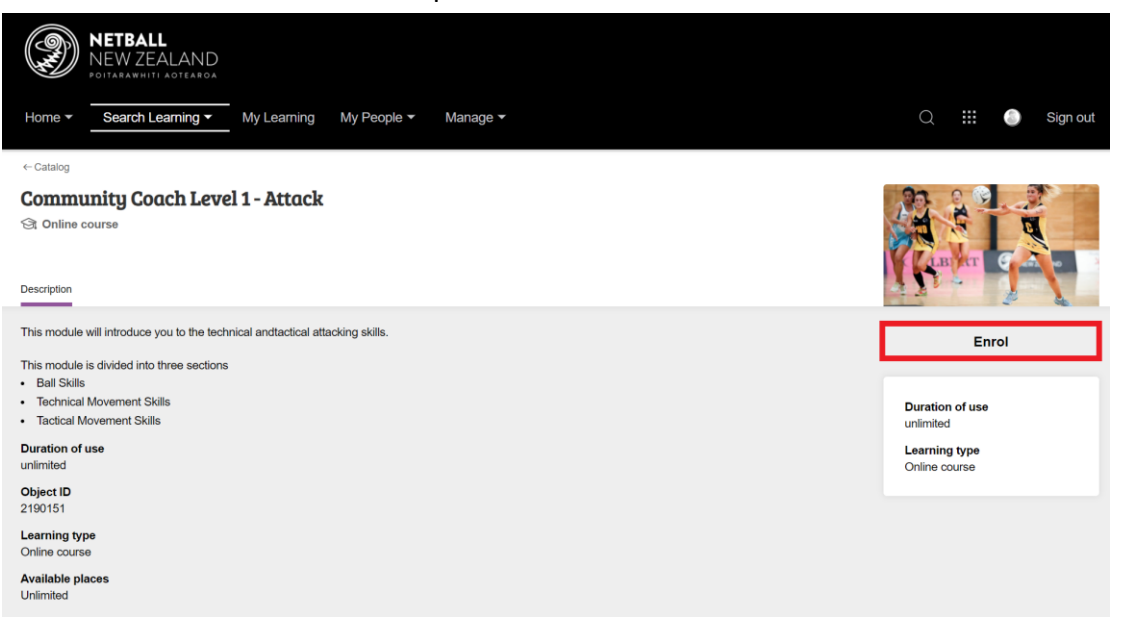

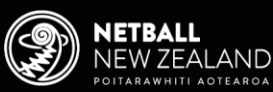

#### **Step 8: Access your Modules**

Once you've enrolled, click on the syllabus button circled below to access the modules in your course. Next, click on the module you would like to complete to begin working through its content, as per the image below.

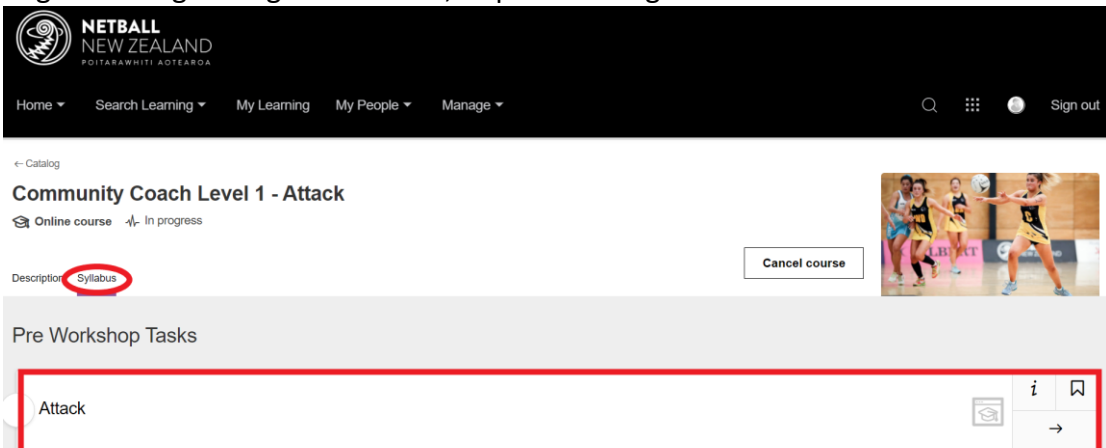

#### **Step 9: Complete your Module**

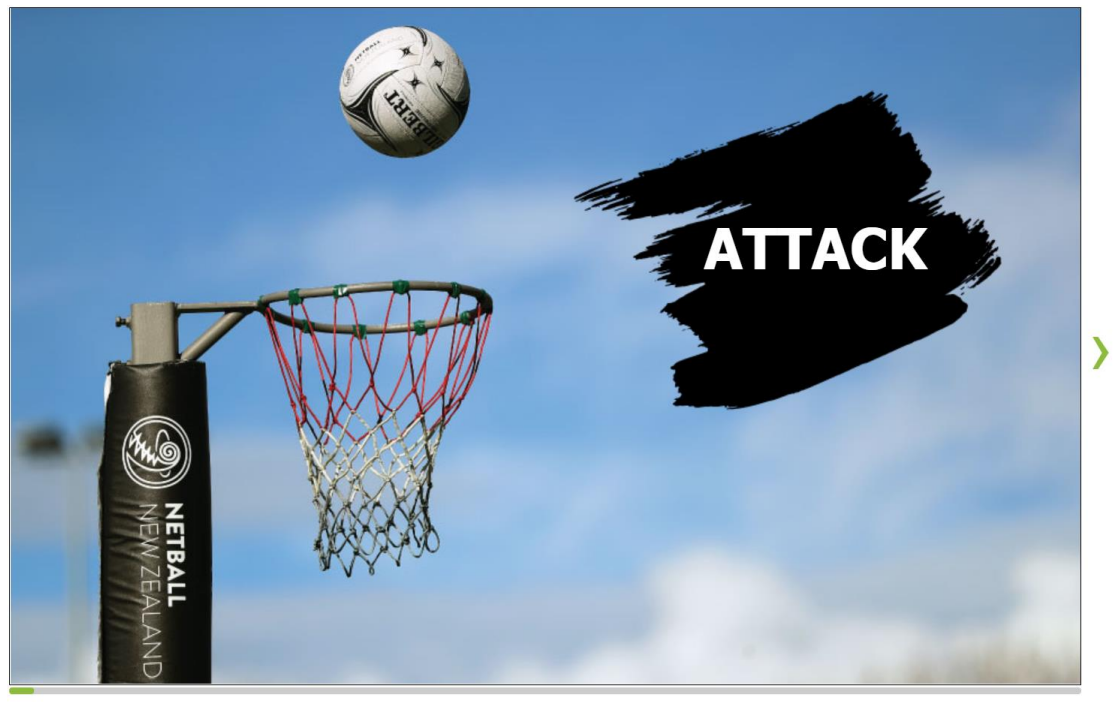

Points 0 / 13

When working through the module you can save your progress at any point while you are completing the workshop/module and return to it another time, click on the button below, found in the top left of the module screen.

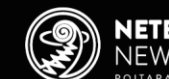

We live this game.

### Step 10: Sign Out

At the end of your session, click on the button circled below to sign out.

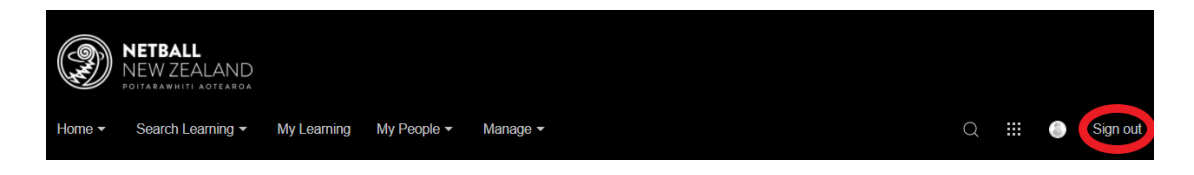

#### **Step 11: Login Next Time**

To login in next time, click on one of the buttons circled below.

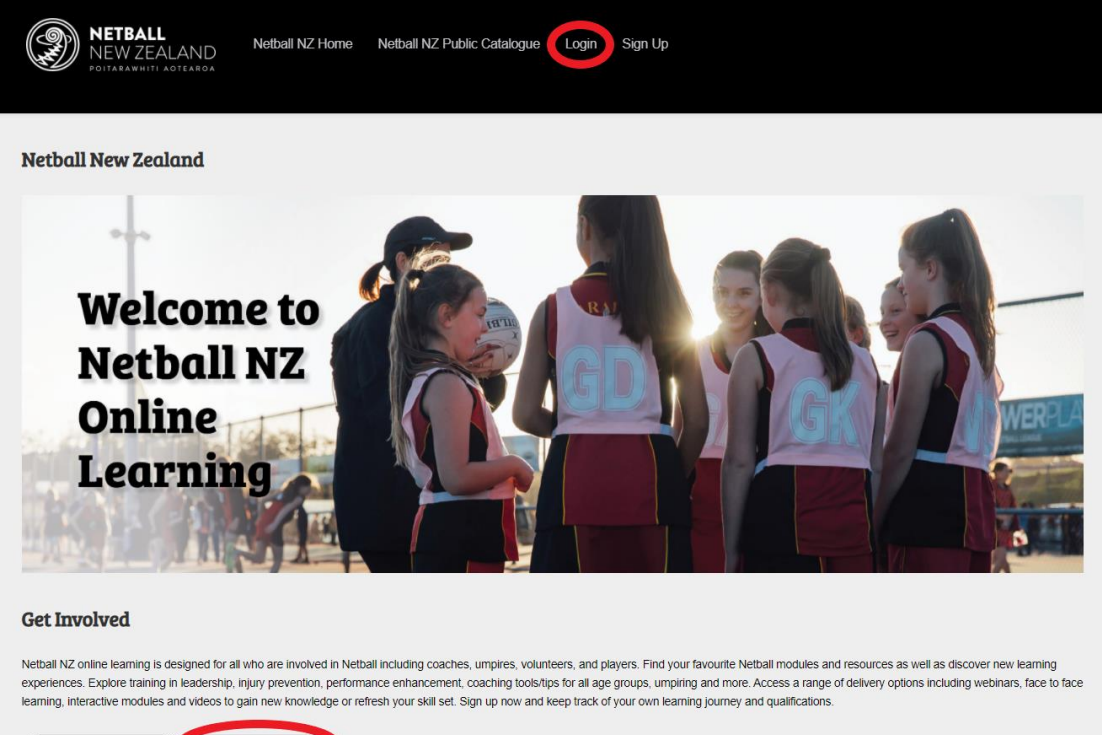

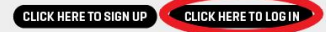

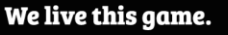

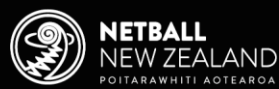